## AS400 - Add Ford Franchise Codes

Information

| Article Number  | 000004726                                                                                                    |
|-----------------|----------------------------------------------------------------------------------------------------|
| Article Type    | Procedure                                                                                                    |
| Title           | AS400 - Add Ford Franchise Codes                                                                                                    |
| Purpose & Scope | Guide to add a Ford Franchise Code in the AS400.                                                                                                    |
| Procedure       | A Ford franchise dealer cannot enter a Closed Simulcast Sale without having<br>the franchise code entered in the facilitating auction's AS400 system. <b>USA Ford</b><br><b>dealers will NOT be able to buy from Ford Closed Sales facilitated by</b><br><b>Canadian or Mexican auctions and vice versa, even if their franchise code</b><br><b>is added to the FSP's AS400 page</b> . This is an attempt by Ford to keep the<br>marketplace fair by not giving some franchise dealers an advantage over others<br>due to the currency they use.                                                                                                    |
|                 | <ul> <li>Follow the steps below to verify the dealership is a Ford franchise:</li> <li>Log into <u>AuctionACCESS</u>.</li> <li>Select an Auction Location from the drop-down.</li> <li>Type in the 5Mil number in the Quick Search field.</li> <li>Press Enter.</li> <li>Click Franchises* at the bottom left to verify that the dealership is a Ford franchise Ford Lincoln and Mercury are part of the same group.</li> </ul>                                                                                                    |
|                 | Once it is confirmed this is a franchise dealership, proceed to the next steps to add the franchise code:                                                                                                    |
|                 | <ul> <li>In Auction Access, ensure that the dealership and rep have been registered with Manheim Online and Remarketing Solutions. This registration <u>must</u> be done before updating franchise codes under the auction location. (You will complete the registration by logging in under each of the two auctions, entering the 5 MIL number, selecting Individuals from the left rail, and clicking on the "book icon" to the left of the dealer's name on the Individuals page.</li> <li>Go to the AS400 → Maint 55 → Select the Facilitating Auction → Enter → Login again to gain access to the auction's local AS400.</li> <li>At the top of the screen Select Menu and type Dealer, tab to Select Option and type 01 → Enter.</li> <li>Type dealer's 5Mil number → Press Enter through each page until on the Factory/Lease/Franchise Information page.</li> <li>Press Shift + F5 to view the Ford Franchise Codes.</li> <li>Press F6 to add the Codes.</li> </ul> |

- On the next page, the Client Care Representative must ask the dealer to provide them with their Franchise Number\* and add type it in.
- Select the franchise FORD, LINC, MERC.
- Select Yes for the Closed Sale Eligible question.
- Press **Enter** through the rest of the pages until back to the home screen for the update to be processed.
- Ask the client to press **F5** to refresh their browser and reattempt to access the sale in order to confirm the issue resolution.

If the client is **still unable to enter the closed Ford sale**, perform the following steps:

- Go to the facilitating auction location's **AS400** and enter **FORD 20**.
- Enter the **Dealer #** and hit **Shift + F12**.
- Hit Shift + F6.
- Hit Enter.
- Select the Rep's name and hit Enter.
- Select "N" for "Printer Bidder Badge."
- Hit Enter twice.
- Have the client refresh their screen and attempt to enter the sale again.

## **Missing Franchise Codes**

\*If the franchise code is neither in the AS400 nor in AuctionACCESS, or if the caller does not know what their code is, the CCR must contact the facilitating auction's **Dealer Registration** Department so they can add it to the AS400. They have a constantly updated list of all franchise dealerships and codes.

Comments

Additional Comments

System Information

Last Modified Date 8/29/2019 2:28 PM

- Last Modified By Christine Carrizales
  - Created By Integration User1
  - Created Date 8/29/2019 2:16 PM
  - Vicki Article Number KBA-01992-43BPKC
    - Vicki Date 4/9/2015